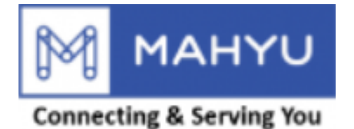

#### **User Manual**

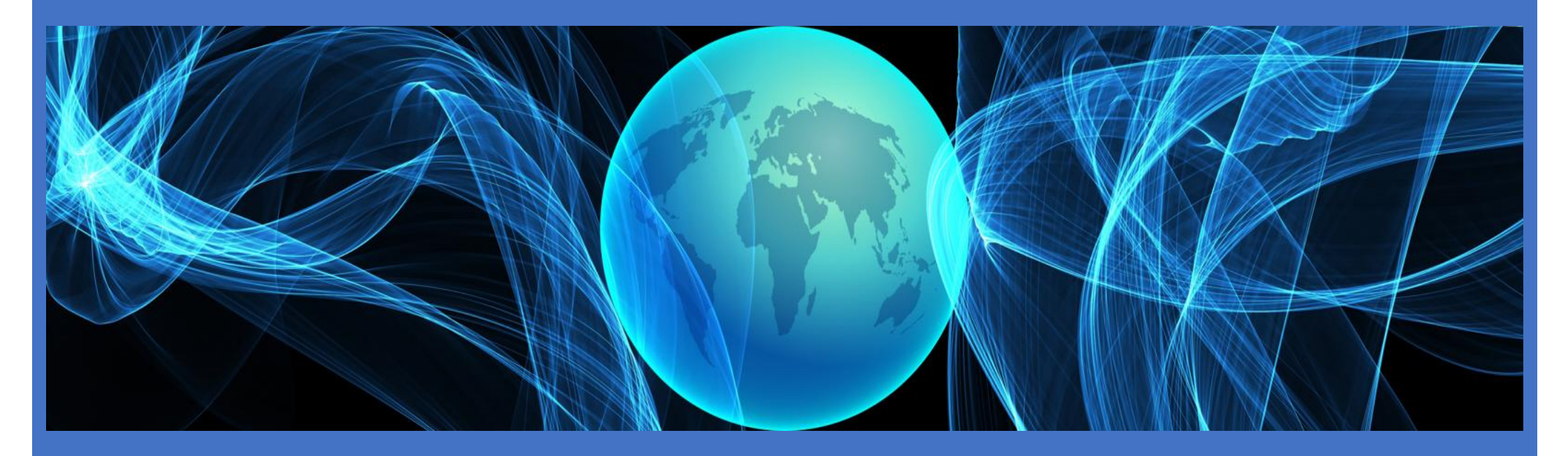

#### Register as Shipper(Consumer)

Copyright 2022 Mahyu LLC. All Rights Reserved

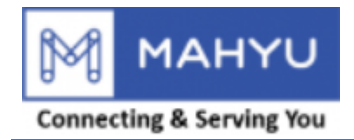

### Main Menu

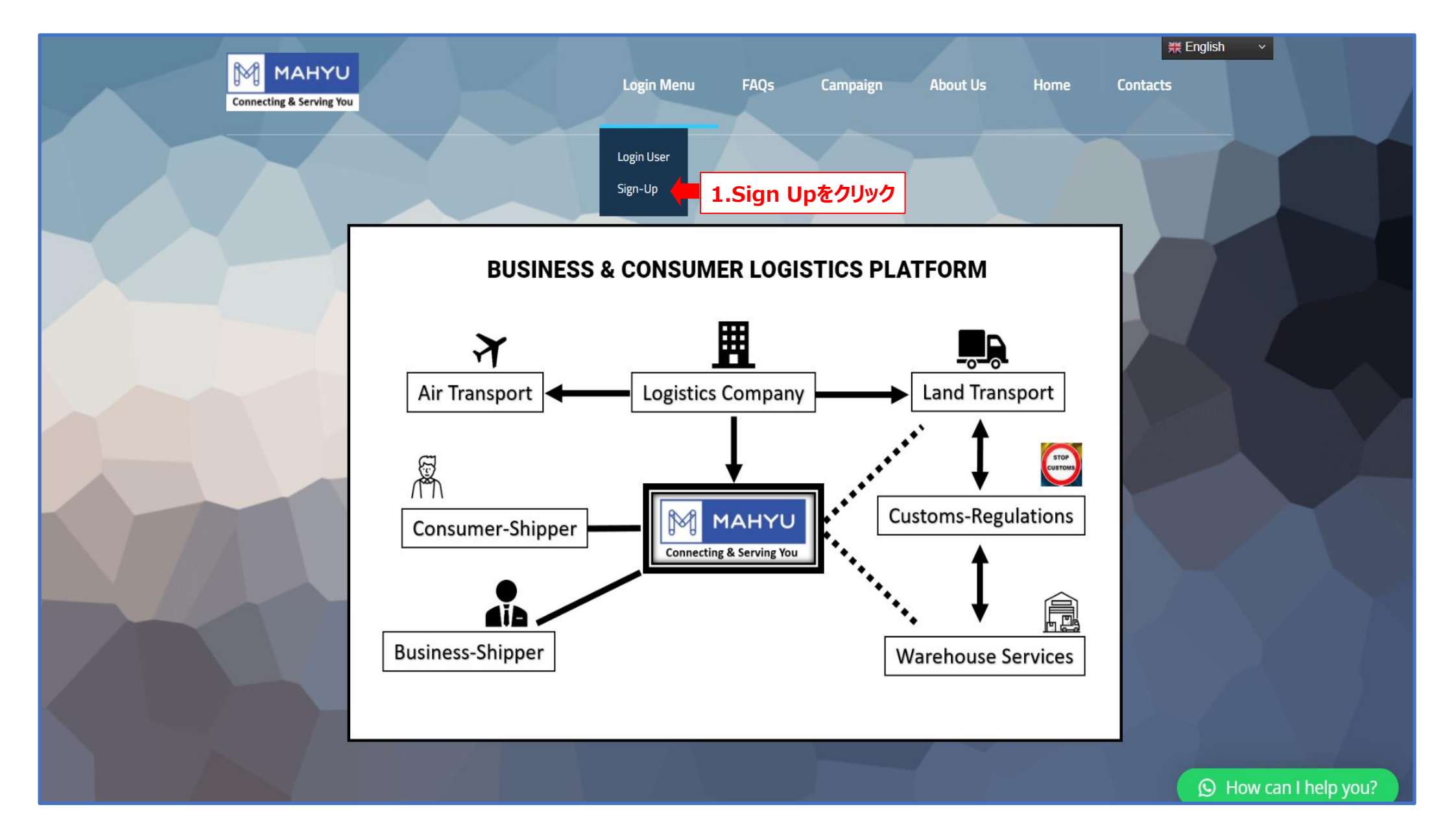

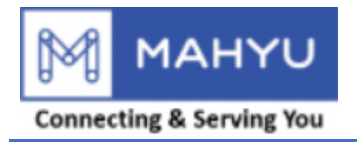

### Main Menu

| Connecting & Serving You | Login Menu 🗸 Home 🛛 Language 🚳                                                 |
|--------------------------|--------------------------------------------------------------------------------|
| 登録メニュー                   |                                                                                |
| 輸送者として登録<br>ここをクリック      | 荷主として登録<br>ここをクリッ<br>2.荷主として登録をクリック<br>※.MahyuシステムへのアクセスのためにEメールの承認を受けるプロセスです。 |
|                          | ホーム画面に戻る                                                                       |
| Contact Support/Help     |                                                                                |

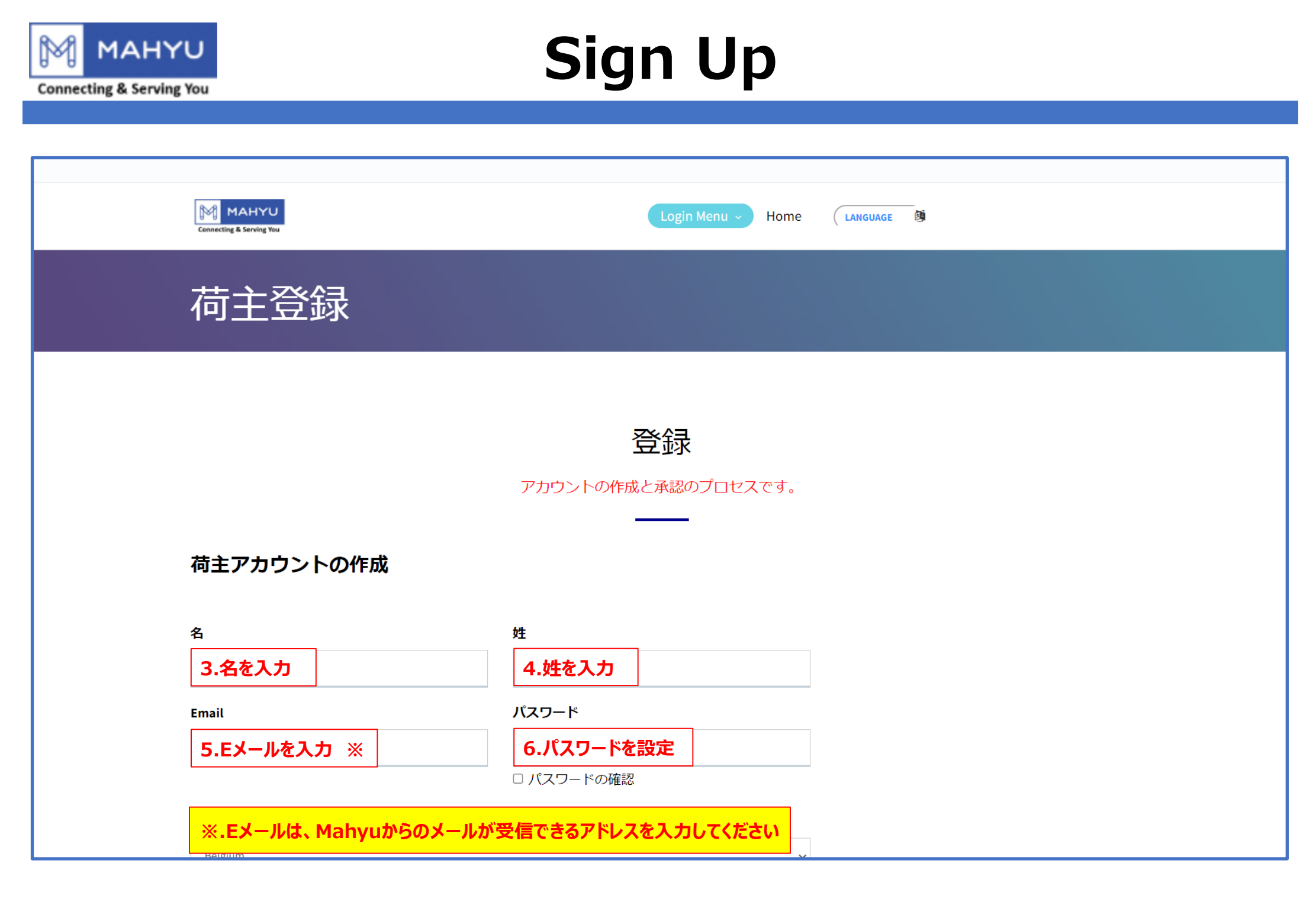

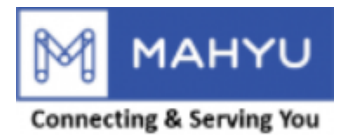

## Sign Up

| Connecting & Serving You                                         | Login Menu - Home LANGUAGE                                                                            |
|------------------------------------------------------------------|----------------------------------------------------------------------------------------------------|
| 国                                                                |                                                                                                    |
| 7.国を選択                                                           | ~                                                                                                    |
| 電話番号1                                                            | 電話番号2(オプション)                                                                                          |
| 8.電話番号を入力                                                        | 9.電話番号(オプション)を入力                                                                                      |
|                                                                  |                                                                                                    |
| Mahyuより登録完了のメール<br>1.Eメールアドレスの入力が間<br>2.迷惑メールホルダーにメール            | が届きます。メールが届かない場合は、以下を確認してください。<br>違っていませんか?。間違っている場合は、再度登録してください。<br>が届いていないか確認してください                 |
| Mahyuより登録完了のメール<br>1.Eメールアドレスの入力が間<br>2.迷惑メールホルダーにメール<br>Contact | が届きます。メールが届かない場合は、以下を確認してください。<br>違っていませんか?。間違っている場合は、再度登録してください。<br>が届いていないか確認してください<br>Support/Help |

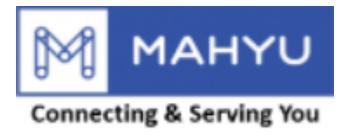

# Sign Up

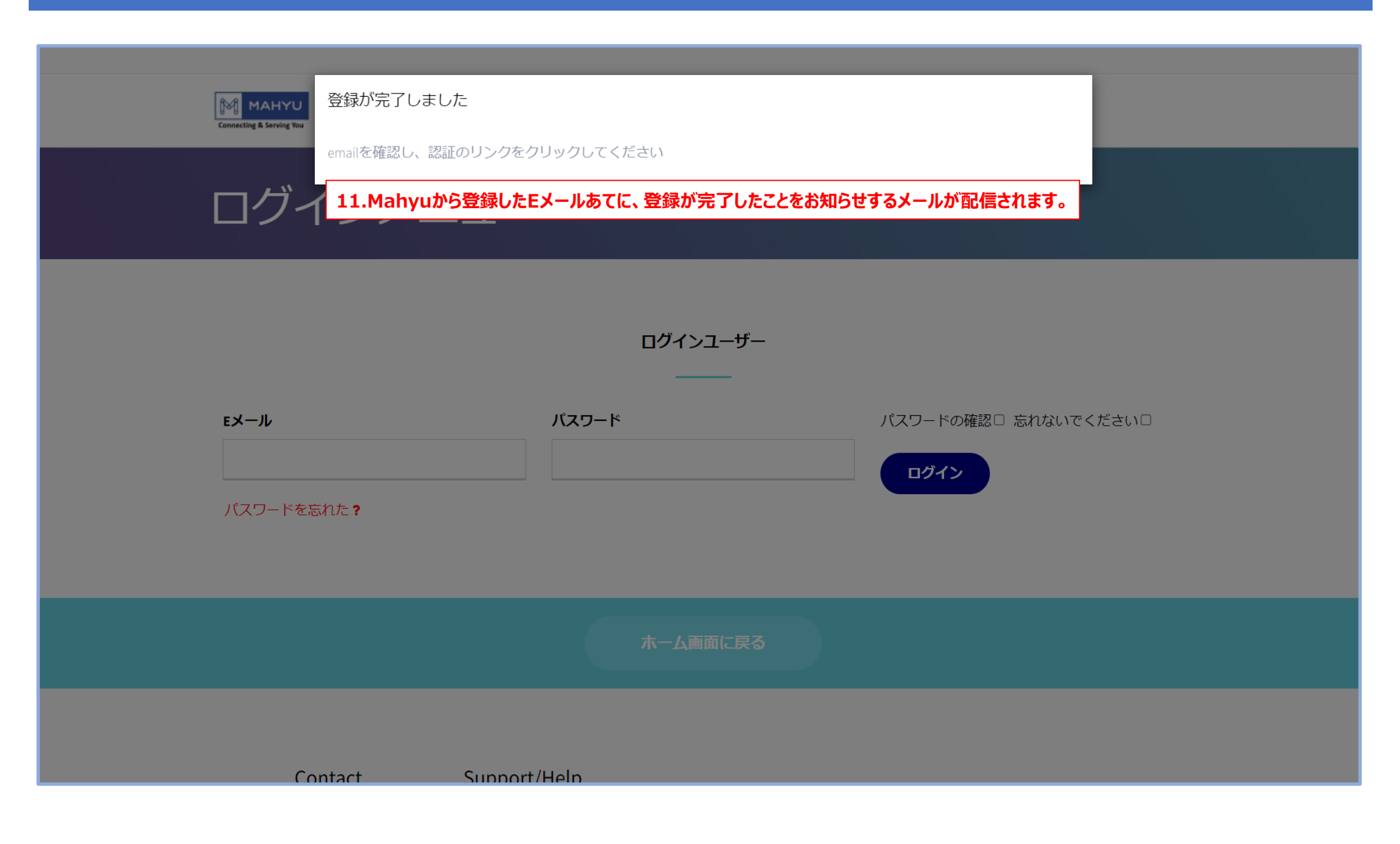

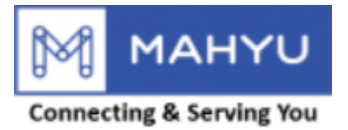

### **Email Notification**

| MAHYU<br>Connecting & Serving You                          |             |                 |
|------------------------------------------------------------|-------------|-----------------|
| Mahyuへようこそ                                                 |             |                 |
| Mahyに登録いただきありがとうございます。<br>ユーザーネームは: shpjp1@yahoo.com       |             |                 |
| アカウント管理のためにはこちらをクリックしてください 此処                              | 12.ここをクリックし | し、アカウントを利用可能にする |
| ー<br>登録が承認されましたら、あなたの決めたユーザーネーム、パスワー<br>できます               | ドでログイン      |                 |
| リンク先がみつかりません。新たなブラウザーでお試しください<br>よろしくお願いいたします<br>Mahyu LLC |             |                 |
|                                                            |             |                 |
| このメールはシステムによって生成されます。                                      |             |                 |
| ファ<br>利用規約   プライバシーボリシー   お問い合わせ                           |             |                 |

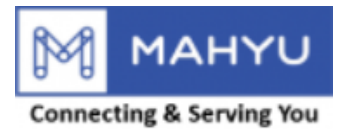

### **Activate Account**

| MAHYU<br>Connecting & Sarving You<br>emailアドレスが確認されま<br>ログインメコ 13 | した<br>した。 ログインできます<br><b>.アカウントが、利用可能となったこと</b>      | を確認する                        |
|-------------------------------------------------------------------|------------------------------------------------------|------------------------------|
| <b>Eメール</b><br><br>パスワードを忘れた <b>?</b>                             | ログインユーザー<br><br>パスワード                                | パスワードの確認口 忘れないでください口<br>ログイン |
|                                                                   |                                                      |                              |
| Contact Sup<br>≌Info@Mahyu.Com ≌Sup                               | port/Help<br>port@Mahyu.Com<br>стятон<br>Google Play |                              |

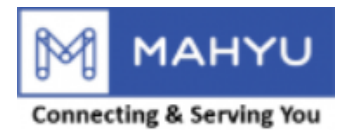

| Cennecting & Serving You   | Login Menu V Home LANGUAGE                                               |
|----------------------------|--------------------------------------------------------------------------|
| ログイ                        | ンメニュー                                                                    |
| Eメール<br>14.Eメー<br>パスワードを忘れ | ログインユーザー<br>バスワード パスワードの確認 □ 忘れないでください□<br>ルを入力                          |
|                            | ホーム画面に戻る                                                                 |
| Cont<br>⊠ Info             | tact Support/Help<br>@Mahyu.Com<br>↓ ↓ ↓ ↓ ↓ ↓ ↓ ↓ ↓ ↓ ↓ ↓ ↓ ↓ ↓ ↓ ↓ ↓ ↓ |

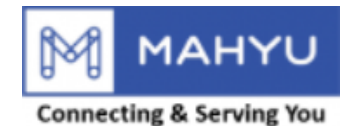

| Connecting & Serving You    | Login Menu 🗸 Home 🚺 🕅 |
|-----------------------------|-----------------------|
| 荷主として登録                     |                       |
|                             |                       |
|                             | 登録                    |
| アカウン                        | トの作成と承認のプロセスです。       |
|                             |                       |
| 荷主登録画面                      |                       |
| 個人荷主として登録 17.個人荷主として登録をクリック |                       |
|                             |                       |

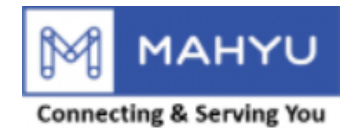

| Connecting & Serving You | Login Menu - Home Language 👰 |
|--------------------------|------------------------------|
| User Information         |                              |
| 氏名                       |                              |
| 17.氏名を入力<br>入力してください     |                              |
| 住所                       |                              |
| 18.住所を入力                 |                              |
| 国                        | 郵便番号                         |
| 19.国を選択 ~                | 20.郵便番号を入力し、プルドロップメニューより選択   |
| 都道府県                     | 市区町村                         |
| 21.都道府県を確認               | 22.市区町村を確認                   |
| 番地                       |                              |
| → -<br>23.番地を選択 ~        |                              |
|                          |                              |

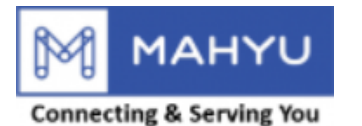

| Connecting & Serving You                                                | Login Menu 🗸 Home 🕻 Language 🎉 |
|-------------------------------------------------------------------------|--------------------------------|
| 地図で位置を表示・登録                                                             |                                |
| 24.地図上で、正確な場所を登録 ※1 ※1.地図上での正確な場所の                                      | の登録は、運賃の算出に使用します。              |
| マイナンバーカード番号                                                             | 暗証番号(オプション)                    |
| 25.マイナンバーカード番号を入力                                                       | 26.免許証番号を入力                    |
| 必要な与信枠はいくらですか                                                           | 希望支払い期限                        |
| 27.必要な与信枠を入力                                                            | 28.支払方法を確認 ※3                  |
| 過去6ヶ月間の物流費をご記入ください。                                                     | 今後6ヶ月間の物流費をご記入ください。            |
| 1 29.過去の主要取引を入力 ※4                                                      | 1 30.今後の取引予定を入力 ※5             |
|                                                                         |                                |
|                                                                         |                                |
|                                                                         |                                |
| ※3.与信枠は、29 30を確認後決定されます。<br>※4. <del>参</del> 想ませいた法は、Greditary Job 1005 |                                |
| ※4.布里又払い方法は、CreditCardのみとなります<br>※5、6.主要取引先記入欄には、会社名、住所、取               | *<br>引金額、担当者、支払先住所を記載してください。   |

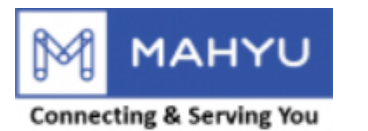

| Connecting & Serving You         |                                     | Login Menu 🗸 Home 🚺 🚳                                                                                            |   |
|----------------------------------|-------------------------------------|----------------------------------------------------------------------------------------------------|---|
| <b>個人ID</b><br>ファイルの選択           | 31.マイナンバー:                          | カードをアップロードしてください                                                                                                 |   |
| Mahyuはすべての<br>を使用すること<br>ダーの契約が終 | の機密事項を守り、コヒ<br>はありません。これには<br>了した後。 | ピー、複製、メモを作成したり、外部顧客に開示することはありません。また、他人の利益または目的のために機密情報<br>は次の期間が含まれます。サービスプロバイダーがクライアントにサービスを提供している間、およびサービスプロバイ |   |
|                                  |                                     | 32.内容を確認後登録                                                                                                    |   |
|                                  |                                     |                                                                                                    |   |
| Co                               | ontact                              | Support/Help                                                                                                    | * |
|                                  | Info@Mahyu.Com                      | Support@Mahyu.Com                                                                                                |   |

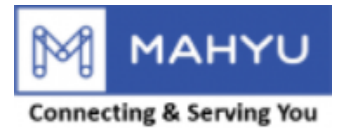

| Connecting & Serving You                           | Shipper Account Verify Result   |  |
|----------------------------------------------------|---------------------------------|--|
| Dear Mr/Mrs. Shp                                   | -IND Com                        |  |
| Shipper Account Verified                           | now you can login.              |  |
| Approved Credit Line Am<br>Payment Term : Credit C | ount : 10,000,000.00 JPY<br>ard |  |
| Kind Regards,<br>Mahyu LLC                         |                                 |  |
|                                                    |                                 |  |
|                                                    |                                 |  |
| This email is generated by the systemeters         | em. Please do not reply.        |  |